# Panasonic

### Quick Menu Guide

Multi Split Hydromodule + Tank

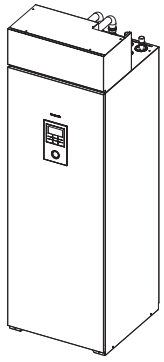

#### Model No.

Indoor Unit WH-ADF0309J3E5CM Outdoor Unit CU-2WZ71YBE5

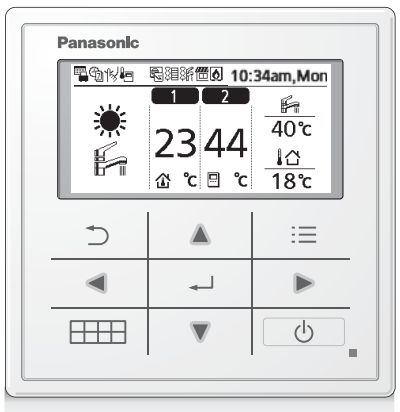

#### Quick Menu Guide English 2-7 Multi Split Hydromodule + Tank Installation Instructions attached. Serial number and production year please refer to name plate. Guía del menú rápido Español 8-13 Hidromódulo de múltiples divisiones + acumulador Instrucciones de instalación adjuntas. Para saber el número de serie y el año de producción consulte la placa indicadora. Guida rapida dei menu 14-19 Italiano Idromodulo multi split + Serbatoio Istruzioni per l'installazione allegate. Per il numero di serie e l'anno di produzione, fare riferimento alla targhetta di identificazione. Handleiding snelmenu 20-25 Nederlands Multi-split Hydromodule + Tank De instructies voor installatie zijn bijgevoegd. Voor het serienummer en jaar van fabricage zie de naamplaat. Przewodnik po skróconym menu Polski 26-31 Hydromoduł Multi Split + Zbiornik Załączono instrukcję instalacji. Numer seryjny oraz rok produkcji znajdują się na tabliczce znamionowej. Οδηγός Σύντομου Μενού Ελληνικά 32-37 Υδρομονάδα Πολλαπλού Διαιρούμενου Τύπου + Δεξαμενή Συνοδεύεται από Οδηγίες Εγκατάστασης. Για τον αριθμό σειράς και έτος κατασκευής ανατρέξτε στην πινακίδα ενδείξεων. Průvodce Rychlá nabídka Český 38-43 Hydromodul Multi Split + zásobník Návod k instalaci je přiložen. Výrobní číslo a rok výroby naleznete na typovém štítku Guide du menu rapide 44-49 Français Hydromodule Multi Split + Réservoir Consignes d'installation jointes. Numéro de série et année de production veuillez vous référer à la plaque signalétique Schnellmenü-Anleitung 50-55 Deutsch Multi-Split-Hydromodul + Speicher Installationsanleitung liegt bei. Auf dem Typenschild finden Sie Seriennummer und Baujahr. Hızlı Menü Kılavuzu 56-61 Türkçe Multi Split Hidromodül + Tank Kurulum Kılavuzu Ektedir. Seri numarası ve üretim yılı için, lütfen ürün etiketine bakın. Snabbmenyguide 62-67 Svenska Multi-split-hydromodul + tank Installationsinstruktioner medföljer. Serienummer och tillverkningsår finns angivet på namnskylten. Hurtigmenyveiledning Norsk 68-73 Flerveis hydromodul + tank Installasjonsinstruksjoner vedlagt. Se navneskiltet for serienummer og produksjonsår. Pikavalikko-opas Suomi 74-79 Multi Split -vesikiertomoduuli + varaaja Asennusohjeet mukana. Sarjanumeron ja valmistusvuoden osalta ks. tiedot nimikilvessä Útmutató a gyorsmenühöz 80-85 Magyar Több osztott hidromodul + tartály Az útmutató tartalmazza az üzembe helyezési utasításokat. A sorozatszám és a gyártás éve a névtáblán található. Gumb za hitri meni Slovenščina 86-91 Hidroenota za večdelne deljene sisteme + posoda Navodila za namestitev priložena. Serijska številka in leto izdelave sta zapisana na imenski plošči Vodič za Brzi izbornik Hrvatski 92-97 Višedijelni hidromodul + spremnik Priložene upute za montažu. Za serijski broj i godinu proizvodnje pogledajte natpisnu pločicu. Sparčiojo meniu vadovas Lietuviu 98-103 Kelių padalijimų hidromodulis + K.v. talpa Pridedamos montavimo instrukcijos.

Serijos numerį ir gamybos metus rasite pavadinimo lentelėje.

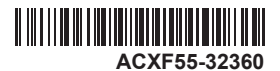

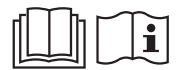

### Vor der Verwendung

Diese Kurzanleitung beschreibt die Verwendung des Schnellmenüs. Bitte lesen Sie die Bedienungsanleitung sorgfältig durch, bevor Sie das Schnellmenü verwenden.

### Verwendung des Schnellmenüs

Im Anschluss an die Grundeinstellungen können über das Schnellmenü weitere Einstellungen vorgenommen werden.

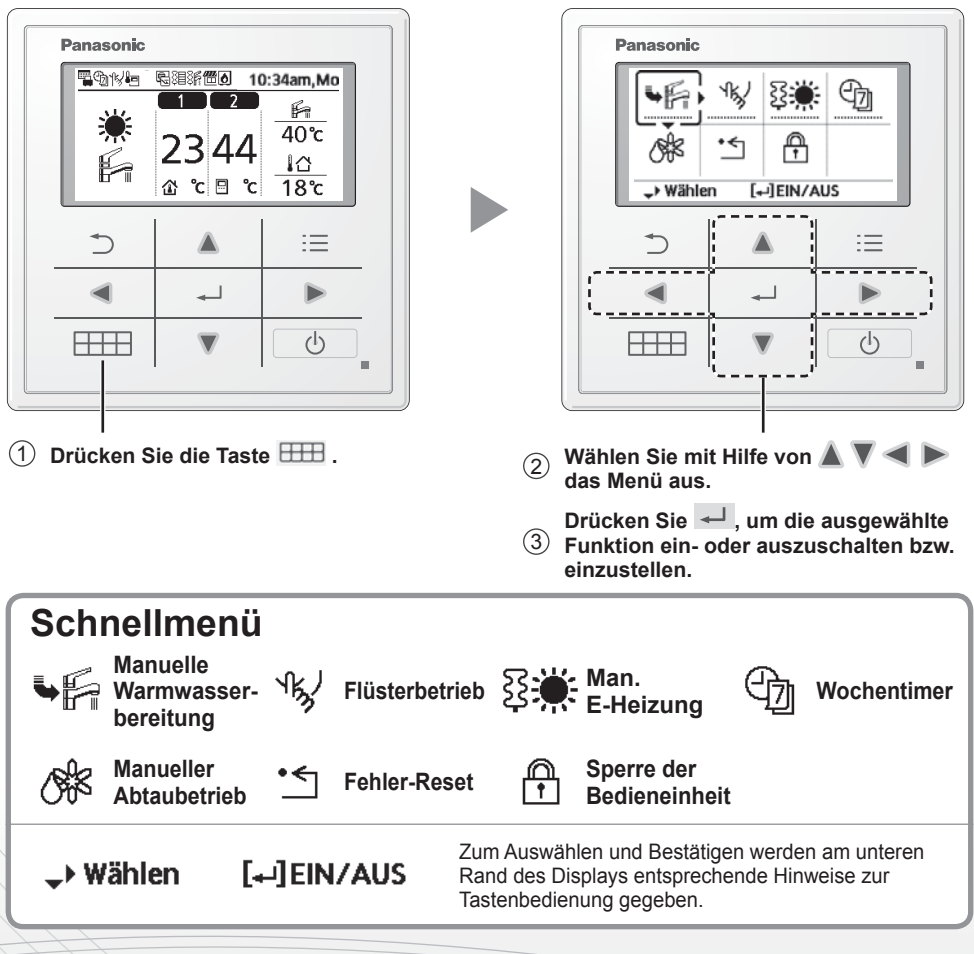

#### So kehren Sie zum Hauptbildschirm zurück:

Drücken Sie 🖽 bzw. ⊃ .

#### Hinweise zum Betriebssymbol

Beispiel:

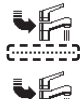

• Betriebssymbol "……" = AUS

• Betriebssymbol "-----" = EIN

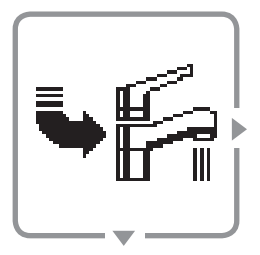

Manuelle Warmwasserbereitung

### Wählen Sie dieses Symbol, um die Warmwasserbereitung manuell ein- bzw. auszuschalten.

Drücken Sie 🚽, um die Auswahl zu bestätigen.

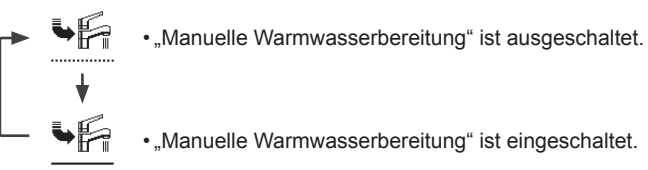

#### Hinweise:

- "Manuelle Warmwasserbereitung" ist deaktiviert, wenn "Manueller Heizbetrieb" eingeschaltet ist.
- Wenn "Manuelle Warmwasserbereitung" ausgeschaltet wird, kehrt das Gerät wieder zur vorherigen Betriebsart und zum vorherigen Betriebszustand zurück.

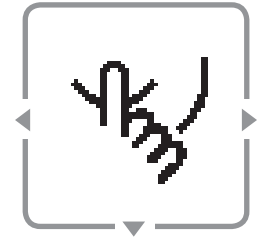

### Flüsterbetrieb

### Wählen Sie dieses Symbol, damit das Gerät mit reduziertem Schallpegel betrieben wird.

#### Drücken Sie 🖵, um die Auswahl zu bestätigen.

(Der Flüsterbetrieb beginnt ca. 1 Minute, nachdem 🖵 gedrückt wird.)

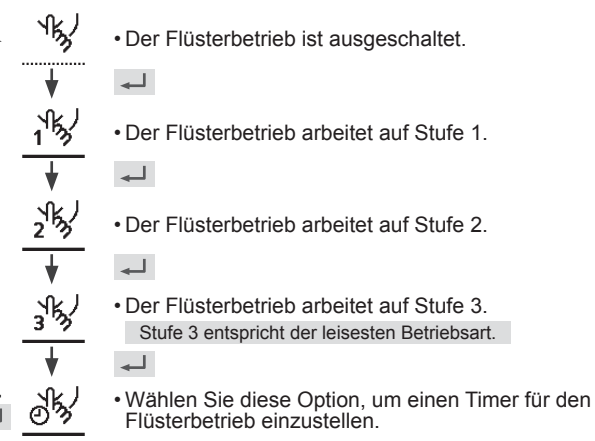

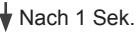

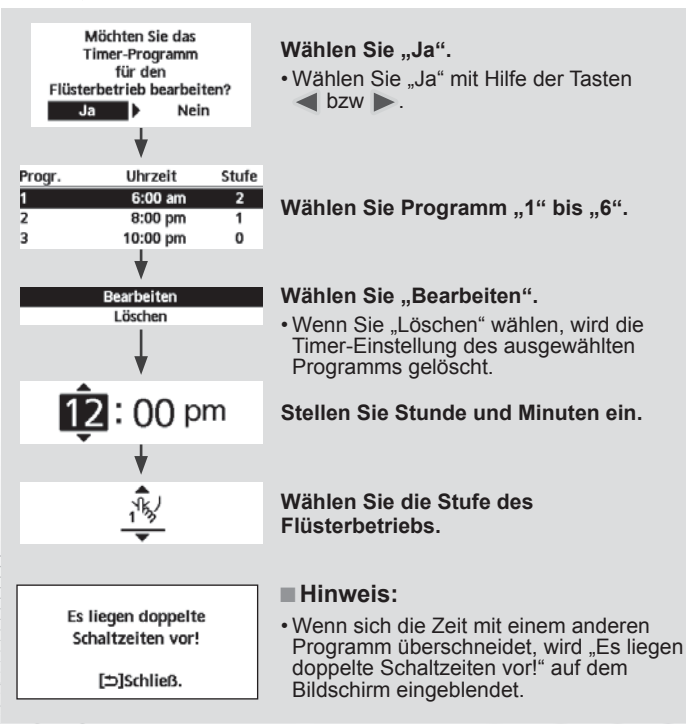

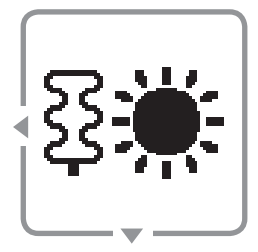

### Man. E-Heizung

## Wählen Sie diese Option, um die elektrische Not-Heizung einzuschalten.

#### Drücken Sie 🚽, um die Auswahl zu bestätigen.

(Der Not-Heizbetrieb beginnt ca. 1 Minute, nachdem 🖵 gedrückt wird.)

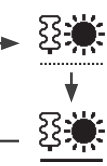

Der Not-Heizbetrieb ist ausgeschaltet.

• Der Not-Heizbetrieb ist eingeschaltet.

#### ■ Hinweis:

• Wenn das Gerät bereits eingeschaltet ist, ist der Not-Heizbetrieb deaktiviert und es wird "Deaktiviert, weil Gerät eingeschaltet!" angezeigt.

Deaktiviert, weil das Gerät eingeschaltet ist!

[⊅]Schließ.

### Verwendung des Schnellmenüs

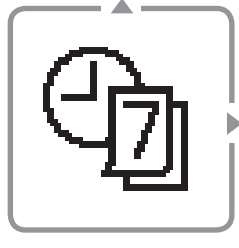

Wochentimer

Einrichten des Timers

Kopieren des Timers

Ja

Möchten Sie das Wochentimerprogramm

bearbeiten?

So Mo Di Mi Do Fr Sa

Es ist keines der

6 Programme eingestellt! Möchten Sie sie bearbeiten?

Nein

### Wählen Sie dieses Symbol zum Ein- und Ausschalten sowie zum Einstellen des Wochentimers.

#### Drücken Sie 🚽, um die Auswahl zu bestätigen.

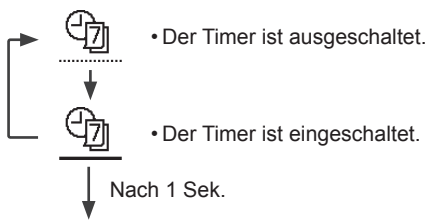

#### Wählen Sie "Ja".

- Wenn Sie "Nein" wählen, wird wieder der Hauptbildschirm angezeigt.
- Einrichten des Timers: Wählen Sie "Einrichten des Timers", um den Wochentimer zu bearbeiten.
- Kopieren des Timers: Wählen Sie diese Option, um eine Timer-Einstellung zu kopieren.

[Beispiel für die Einrichtung des Timers]

Wählen Sie die Tage, die Sie bearbeiten möchten, mit Hilfe der Tasten 🔺 bzw. 🔻.

Wenn keines der 6 Programme eingestellt ist, wird dieser Bildschirm angezeigt.

So Мо Di Mi Do Fr Sa 1. 12:00am EIN ☀⊯ 25/20℃ 40℃ 2:00am EIN 🔆 🚝 25/25°C 40°C 2. 4:00am EIN 🔆 🖾 30/20°C 40°C 3. 1 2 3 5 6 4

Nein

- (1) Wählen Sie eines der Programme "1" bis "6".
- (2) Stellen Sie die Stunden und Minuten des Timers ein.
- (3) Wählen Sie EIN/AUS für den Timer.
- - Verwenden Sie zum Auswählen die Tasten A bzw.
- 5 Stellen Sie die Temperatur für Heizkreis 1 und 2 ein (falls Ihr System über über 2 Heizkreise verfügt).

| Samstag: Progr. 1: Solltemp. |       |     |            |  |
|------------------------------|-------|-----|------------|--|
| HK1                          | ۲     | HK2 | * h        |  |
| EIN                          | 25 °C | EIN | 25 °C445°C |  |

6 Stellen Sie die Temperatur des Warmwasserspeichers ein.

#### Hinweise:

- Der Timer wird deaktiviert, wenn der Not-Heizbetrieb eingeschaltet oder der Kühlen/Heizen-Schalter aktiviert ist.
- Wenn der Wochentimer für 2 Heizkreise eingestellt werden soll, muss auf gleiche Weise für Heizkreis 2 verfahren werden.

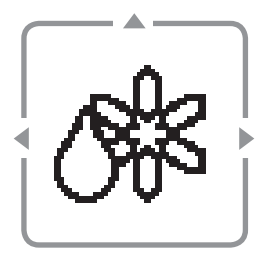

### Manueller Abtaubetrieb

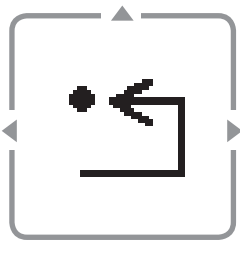

### Fehler-Reset

### Wählen Sie diese Option, um das Außengerät abzutauen.

**Drücken Sie** *Image:* **, um die Auswahl zu bestätigen.** (Wenn der Abtaubetrieb möglich ist, wird der nachfolgende Hinweis angezeigt.)

Befehl ausgeführt!

[⊅]Schließ.

# Wählen Sie diese Option, um nach dem Auftreten und dem Beheben eines Fehlers zum Normalbetrieb zurückzukehren.

#### Drücken Sie 🚽 , um die Auswahl zu bestätigen.

(Wenn ein Quittieren des Fehlers möglich ist, wird der nachfolgende Bildschirm angezeigt.)

Befehl ausgeführt!

[⊅]Schließ.

 Stellen Sie sicher, dass alle Geräte ausgeschaltet sind, bevor Sie diesen Modus auswählen, mit dem das ganze System wieder auf die vorherigen Einstellungen zurückgesetzt wird.

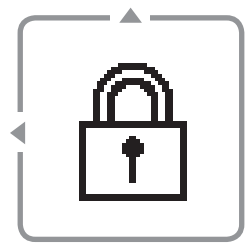

### Sperre der Bedieneinheit

#### Wählen Sie diese Option, um die Bedieneinheit zu sperren.

**Drücken Sie** , **um die Auswahl zu bestätigen.** (Wenn ein Sperren der Bedieneinheit möglich ist, wird der nachfolgende Bildschirm angezeigt.)

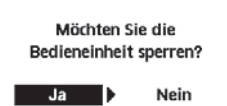

#### Wählen Sie "Ja".

(Der Hauptbildschirm wird gesperrt.)

Wenn "Nein" ausgewählt ist, wird wieder der Hauptbildschirm angezeigt.

#### Entsperren der Bedieneinheit: Drücken Sie eine beliebige Taste.

(Wenn ein Entsperren möglich ist, wird der nachfolgende Bildschirm angezeigt.)

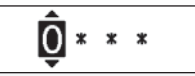

Geben Sie die vierstellige Nummer zum Entsperren der Bedieneinheit ein. Ist die Nummer korrekt, wird die Bedieneinheit entsperrt.

# Zum Zurücksetzen eines vergessenen Passworts (unter dem Bildschirm "Bedienung AUS")

#### Drücken Sie Ď , 🖵 und 🕨 kontinuierlich 5 Sekunden lang.

(Wenn ein Entsperren möglich ist, wird der nachfolgende Bildschirm angezeigt.) kennwort zurücksetzen Wählen Sie "Reset".

Reset

1.Kennwort zurück auf 0000 2.Bedieneinheit entsperrt (Der Bildschirm wird nach 3 Sekunden ausgeschaltet.)

### Memo

### Memo

| Country        | Hotline Phone Number |
|----------------|----------------------|
| Austria        | 0800 - 700666        |
| Baltic         | +46 8 680 26 50      |
| Bulgaria       | +359 2 971 29 69     |
| Croatia        | +36 1 382 60 60      |
| Czech Republic | +420 236 032 511     |
| Denmark        | +45 369 277 99       |
| Finland        | +358 923 195 432     |
| France         | +33(0) 892 183 184   |
| Germany        | 0800 - 2002223       |
|                |                      |

| Country     | Hotline Phone Number |
|-------------|----------------------|
| Hungary     | +36 1 382 60 60      |
| Netherlands | +31(0)736402538      |
| Norway      | +47 210 339 99       |
| Poland      | +48 22 29 53 727     |
| Spain       | +34 (0) 902 153 060  |
| Sweden      | +46 (0)8 566 426 88  |
| Switzerland | 0800 - 001074        |
| UK/Ireland  | +44 (0) 1344 853 393 |

Contact in the UK: Panasonic UK, a branch of Panasonic Marketing Europe GmbH Maxis 2, Western Road, Bracknell, Berkshire, RG12 1RT

Panasonic Corporation, 1006, Oaza Kadoma, Kadoma City, Osaka 571-8501, Japan Website: http://www.panasonic.com

© Panasonic Corporation 2021

Printed in the Czech Republic

Authorized Representative in EU; Panasonic Marketing Europe GmbH Panasonic Testing Centre Winsbergring 15, 22525 Hamburg, Germany

AEEE Compliance with Turkey Regulations AEEE Yönetmeliğine Uygundur BU ÜRÜNÜN KULLANIM ÖMRÜ 10 YILDIR